### 1. Příchozí email

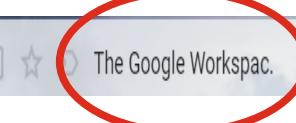

Administrátor vám resetoval heslo k účtu Google pro doménu ZŠ a MŠ Dražice, okres Tábor - Vaše heslo k účtu Google byl...

#### Google Workspace

#### Vaše heslo k účtu Google bylo resetováno

Dobrý den, ,

administrátor vám resetoval heslo k účtu Google pro doménu ZŠ a MŠ Dražice, okres Tábor.

Chcete-li nastavit nové heslo, klikněte na tlačítko **Resetovat heslo**. Chcete-li svůj účet zabezpečit, postupujte podle těchto pokynů pro nastavení hesla.

;Resetovat heslo

Z bezpečnostních důvodů platnost odkazu pro resetování hesla vyprší za 48 hodin. Poté se ohledně svého hesla obraťte na administrátora.

S pozdravem

tým Google Workspace

#### Google Workspace

© 2020 Google LLC 1600 Amphitheatre Parkway, Mountain View, CA 94043

## Vytvoření nového hesla

#### 2. vytvoření přístupového hesla

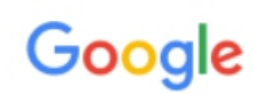

Změnit heslo

Další informace o výběru správného hesla

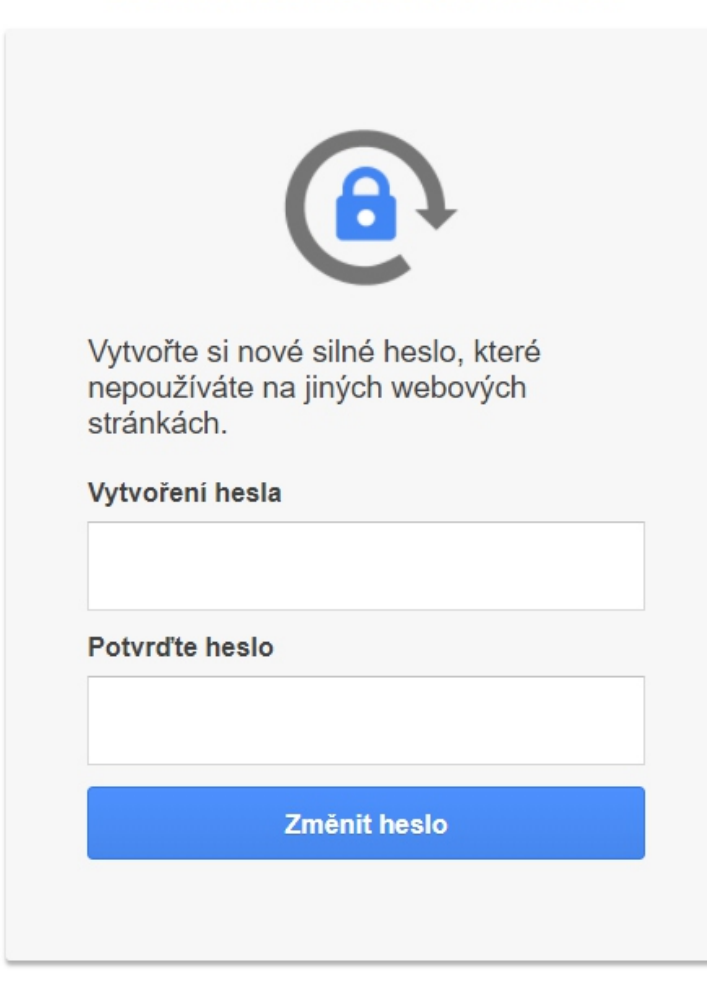

#### 3. úspěšné vytvoření hesla k účtu

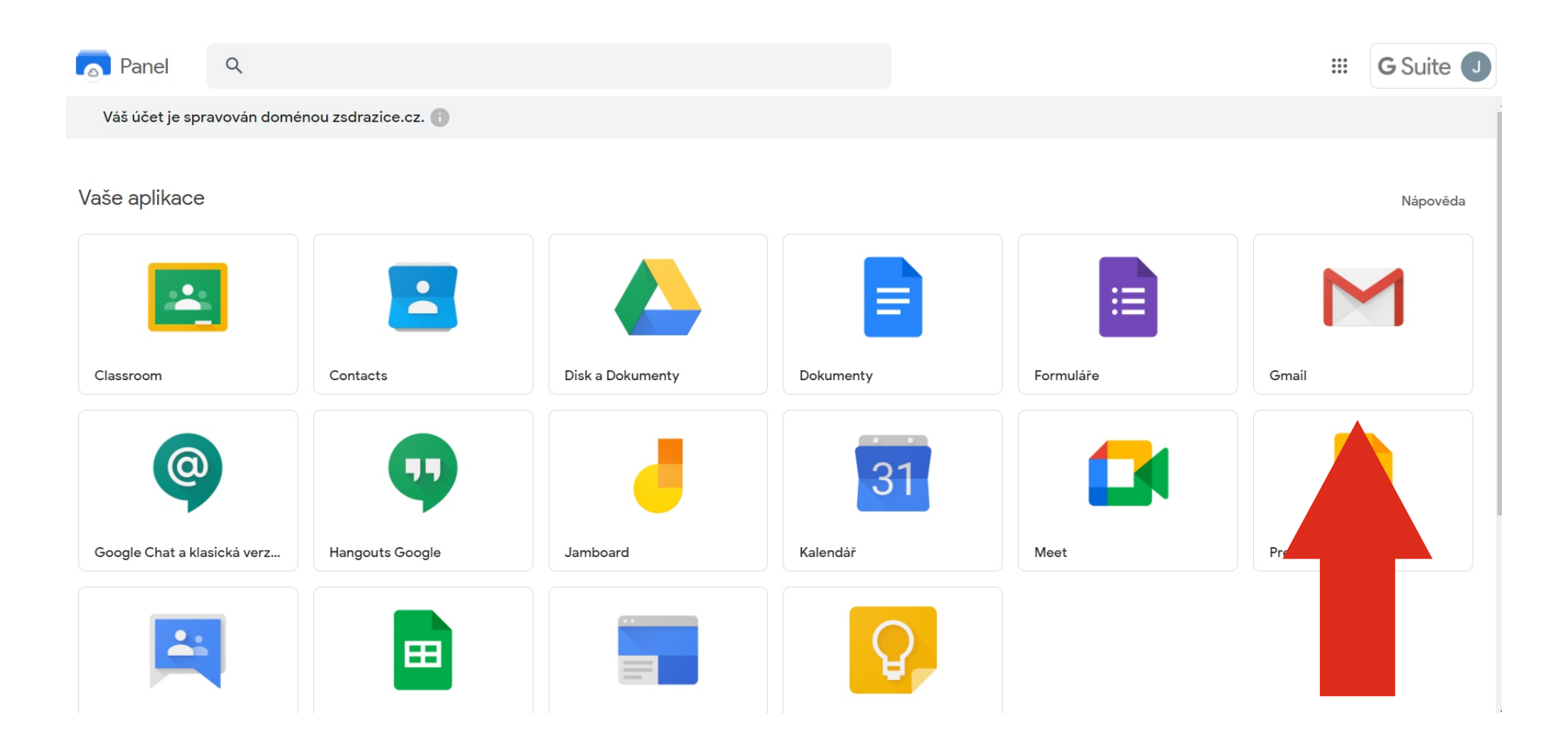

#### Přejít na emailovou schránku Gmail

#### 4. potvrzení zápisu do třídy

#### Otevřete nejnovější email od Miloš Veselý

| = M Gmail                                                                            | ٩            | Hledat v p | oště |     |    |                     |                           |                                   |                            |                             |                            | •                            |                                       |                |      | ?    | <b>(</b> 3) | ***   | G    | Suite | J  |
|--------------------------------------------------------------------------------------|--------------|------------|------|-----|----|---------------------|---------------------------|-----------------------------------|----------------------------|-----------------------------|----------------------------|------------------------------|---------------------------------------|----------------|------|------|-------------|-------|------|-------|----|
| 🕂 Nová zpráva                                                                        | $\leftarrow$ | 0 0        | Î    | ê ( | ¢, | Đ                   |                           | :                                 |                            |                             |                            |                              |                                       |                |      |      |             | 1 z 4 | <    | >     | 31 |
| □       Doručená pošta       3         ★       S hvězdičkou         ⑤       Odložené |              |            |      |     |    |                     |                           |                                   | G                          | Google                      | Classro                    | oom                          |                                       |                |      |      |             |       |      |       | 0  |
| <ul> <li>Odeslané</li> <li>Koncepty</li> <li>Více</li> </ul>                         |              |            |      |     |    | <b>Ahc</b><br>Miloš | <b>oj, Ja</b><br>š Vesely | <b>kub,</b><br>ý ( <u>vesel</u> ) | <u>y@zsdrazic</u>          | ce.cz) vás :                | zve k výuce                | e kurzu <u>2.r</u>           | <u>očník</u> .                        |                |      |      |             |       |      |       | +  |
| <ul> <li>Nová schůzka</li> <li>Moje schůzky Nové</li> </ul>                          |              |            |      |     |    |                     |                           |                                   | Miloš V<br>2.ročník        | /eselý                      |                            |                              |                                       |                |      |      |             |       |      |       |    |
| Hangouts                                                                             |              |            |      |     |    |                     |                           |                                   | ZAPSA                      | AT SE                       |                            |                              |                                       |                | ořih | láše | ení         | do    | o ti | říd   | у  |
|                                                                                      |              |            |      |     |    | Poku<br>a apli      | id pozva<br>ikacem        | ání přijn<br>ni, které p          | nete, budou<br>pro používá | ou vaše kon<br>vání se služ | ntaktní údaj<br>žbou Učebn | je sdíleny s<br>na povolí. [ | se členy kurz<br><u>Další informa</u> | u<br><u>ce</u> |      |      |             |       |      |       |    |
| Žádné nedávné chaty<br>Zahájit nový                                                  |              |            |      |     |    | Poku                | id nech                   | icete dos                         | stávat e-ma                | naily z Učeb                | bny, můžete                | e <u>odhlásit (</u>          | <u>odběr</u> .                        |                |      |      |             |       |      |       | >  |

následně budete vyzváni k potvrzení vstupu

5. potvrzení studenta

- pokud nezvolíte volbu student, nebudete se moci znovu přihlásit do třídy!

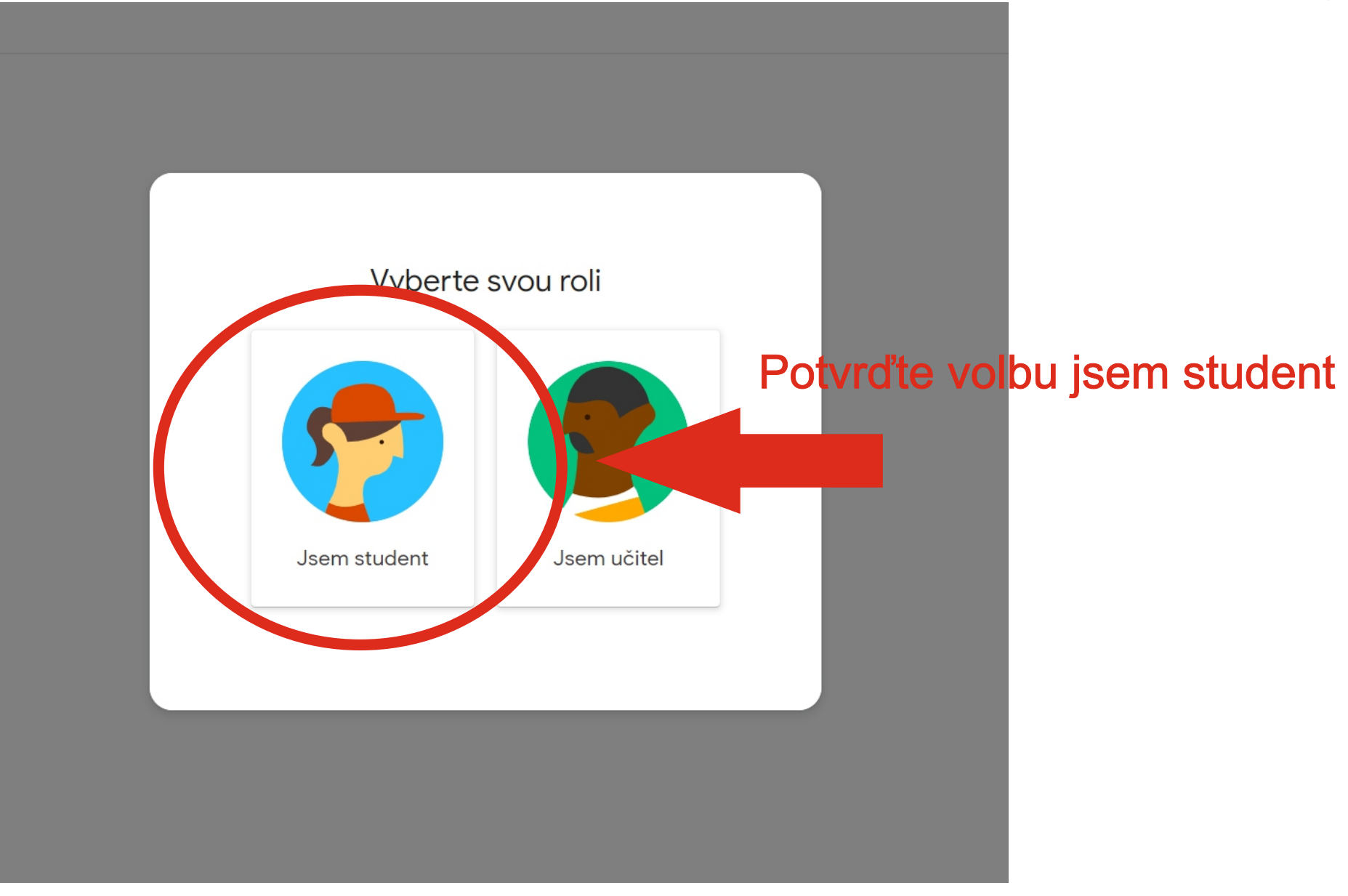

## 5. prostředí třídy

| 2.ročník |                                                                                   | Stream Práce v kurzu Lidé                                                                                     |         |  |  |  |  |  |  |  |
|----------|-----------------------------------------------------------------------------------|----------------------------------------------------------------------------------------------------|---------|--|--|--|--|--|--|--|
|          | <b>2.ročník</b><br>Odkaz na Meet https://meet.go                                  | 2.ročník<br>Odkaz na Meet https://meet.google.com/lookup/hc43w3be37                                           |         |  |  |  |  |  |  |  |
|          | Nadcházející<br>Hurá, žádné úlohy s brzkým<br>termínem odevzdání!<br>Zobrazit vše | Sdílejte něco se svým kurzem                                                                                  |         |  |  |  |  |  |  |  |
|          |                                                                                   | Tady si můžete zobrazit novinky v kurzu a spojit se s lidmi v kurzu<br>Ê Tady uvidíte úkoly, až budou přidány |         |  |  |  |  |  |  |  |
|          |                                                                                   | zde se můžou zobrazov<br>informace od vyučujícíh                                                              | at<br>o |  |  |  |  |  |  |  |

#### 6. opětovné přihlášení:

https://classroom.google.com/ (doporučujeme uložit stránku do oblíbených)

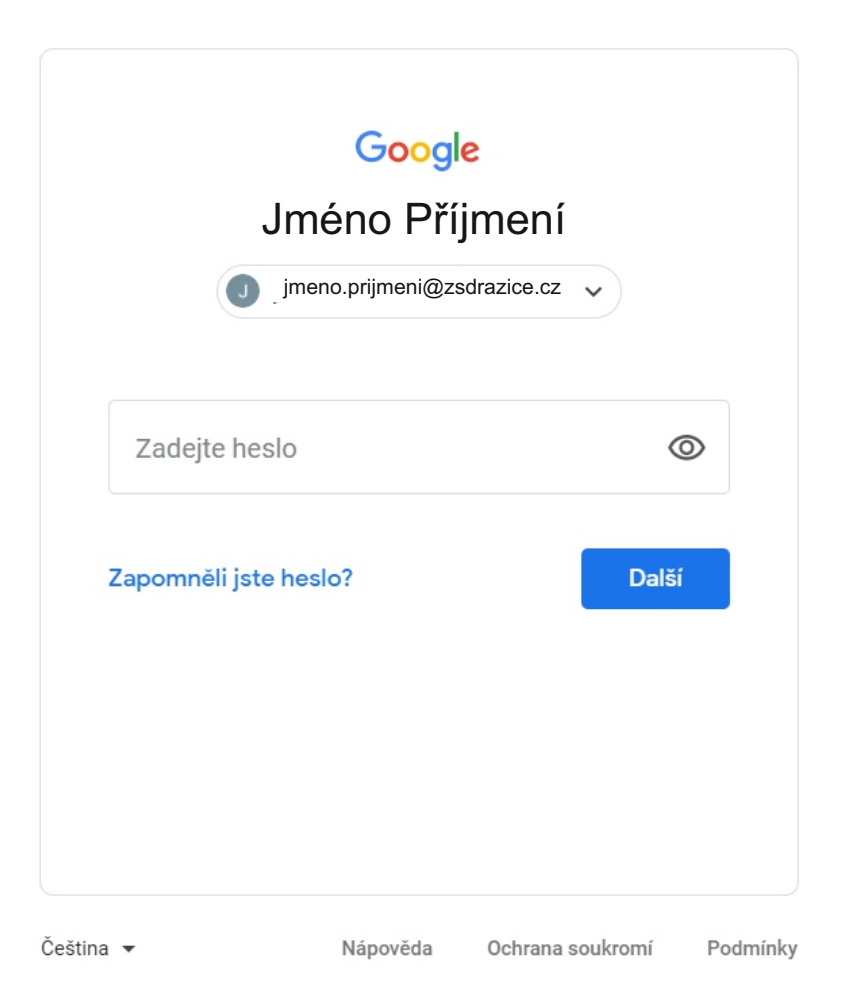

#### M.N.

# po kliknutí na odkaz online výuka budete přesměrováni na stránku Google Meet.

🚺 Meet

7. online výuka

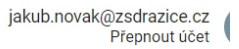

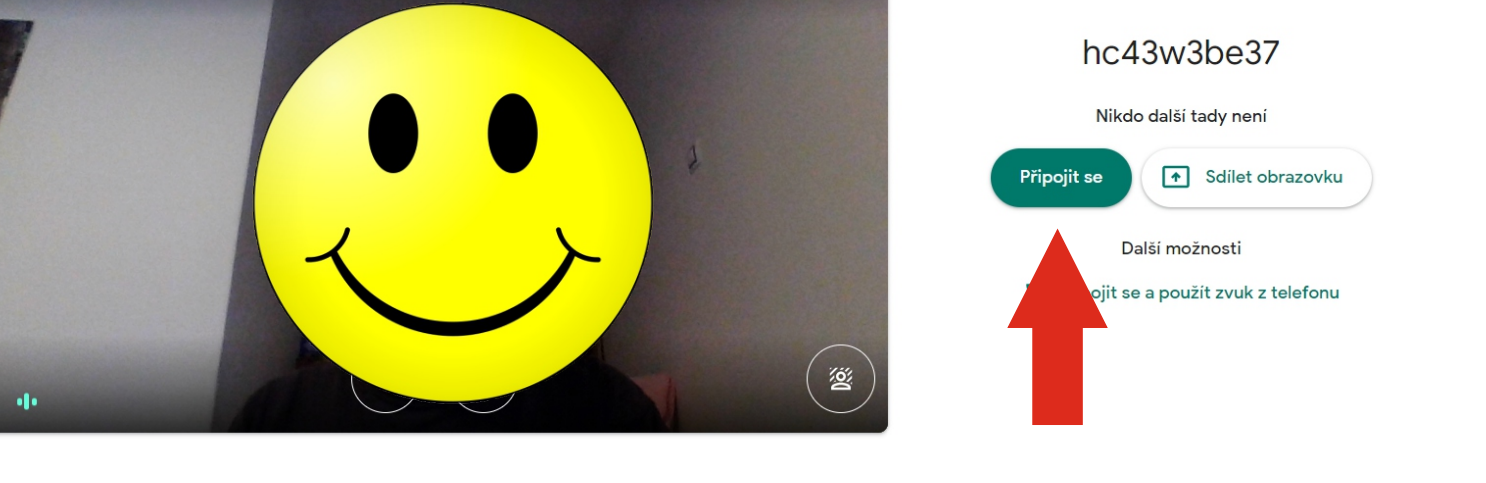

#### Po zobrazení videa z webové kamery klikněte na připojit